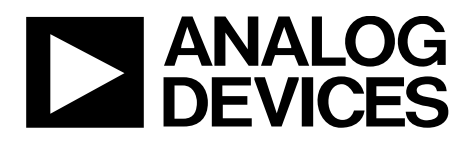

One Technology Way • P.O. Box 9106 • Norwood, MA 02062-9106, U.S.A. • Tel: 781.329.4700 • Fax: 781.461.3113 • www.analog.com

## Evaluating the AD7768-1 24-Bit, 256 kSPS, Sigma-Delta ADC with Power Scaling

### **FEATURES**

Full featured evaluation board for the AD7768-1 PC control in conjunction with EVAL-SDP-CH1Z PC software control and data analysis Time and frequency domain Standalone hardware capability

#### **EQUIPMENT NEEDED**

EVAL-SDP-CH1Z system demonstration platform

DC/ac signal source (audio precision or similar high performance signal source)

PC running Windows 7, Windows 8, or Windows 10 with USB 2.0 port

## **EVALUATION KIT CONTENTS**

EV-AD7768-1FMCZ evaluation board

### **GENERAL DESCRIPTION**

The EV-AD7768-1FMCZ evaluation kit features the AD7768-1 24-bit, 256 kSPS analog-to-digital converter (ADC). The EV-AD7768-1FMCZ board connects to the USB port of the PC via the EVAL-SDP-CH1Z motherboard. By default, power is supplied from the EVAL-SDP-CH1Z supply, which is regulated to 5 V and 3.3 V to supply the AD7768-1 and support components.

The EV-AD7768-1FMCZ software fully configures the AD7768-1 device register functionality and provides dc and ac time domain analysis in the form of waveform graphs, histograms, and associated noise analysis for ADC performance evaluation.

The EV-AD7768-1FMCZ is an evaluation board that allows the user to evaluate the features of the ADC. The user PC software executable controls the AD7768-1 over USB through the system demonstration platform (EVAL-SDP-CH1Z).

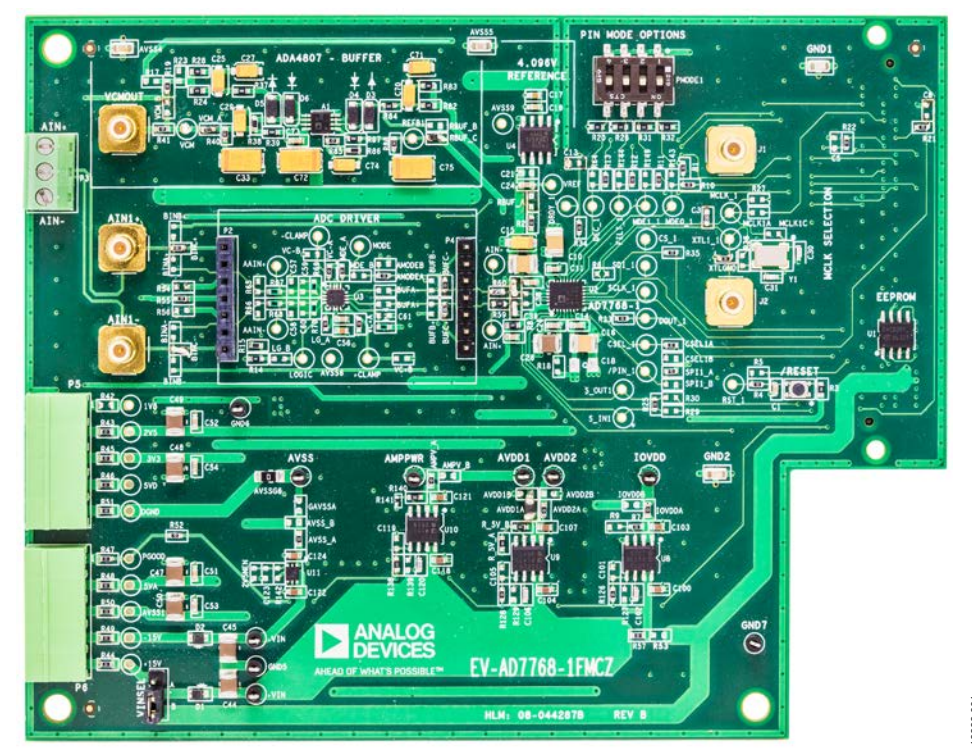

**EVALUATION BOARD PHOTOGRAPH** 

Figure 1.

# TABLE OF CONTENTS

| Features                            | 1 |
|-------------------------------------|---|
| Equipment Needed                    | 1 |
| Evaluation Kit Contents             | 1 |
| General Description                 | 1 |
| Evaluation Board Photograph         | 1 |
| Revision History                    | 2 |
| Quick Start Guide                   | 3 |
| Analog Inputs and Front-End Circuit | 4 |
| Evaluation Board Hardware           | 5 |

|                                        | _  |
|----------------------------------------|----|
| Hardware Link Options                  | 5  |
| Power Supplies                         | 7  |
| Evaluation Board Setup Procedures      | 7  |
| Evaluation Board Software              | 8  |
| Software Installation Procedures       | 8  |
| Setting Up the System for Data Capture | 11 |
| Software Operation                     | 12 |
|                                        |    |

### **REVISION HISTORY**

4/2018—Revision 0: Initial Version

## QUICK START GUIDE

To begin using the evaluation board, take the following steps:

- 1. Ensure the EVAL-SDP-CH1Z system demonstration platform board is disconnected from the PC. Install the AD7768-1 evaluation board software. Restart the PC after the software installation is complete. For complete software installation instructions, see the Software Installation Procedures section.
- 2. Connect the EVAL-SDP-CH1Z system demonstration platform board to the unpowered EV-AD7768-1FMCZ evaluation board. The J4 connector of the EVAL-SDP-CH1Z system demonstration platform board connects to the receiving socket, P1, on the AD7768-1FMCZ printed circuit board (PCB).
- 3. Ensure the evaluation boards are connected firmly together by screwing them together.
  - a. Ensure the VINSEL link is set to Position B; this provides power to the AD7768-1 evaluation board from the EVAL-SDP-CH1Z.
- 4. Connect the 12 V dc supply to the EVAL-SDP-CH1Z system demonstration platform board and then connect to the PC using the supplied USB cable. Choose to automatically search for the drivers for the EVAL-SDP-CH1Z if prompted by the operating system.
- 5. Launch the EV-AD7768-1FMCZ software from the **Analog Devices** subfolder in the **Programs** menu.

To power off, first close the software. Then press the reset button on the EVAL-SDP-CH1Z before disconnecting the power or USB.

## UG-1260

## EV-AD7768-1FMCZ User Guide

## ANALOG INPUTS AND FRONT-END CIRCUIT

The AIN1+ and AIN– analog inputs are accessible through either the Subminiature Version B connectors (SMBs) or the terminal blocks (see Figure 2).

The default connections on the evaluation board are set as follows:

- Connect from the input terminals through the driver amplifier.
- Analog inputs from an external source are biased to a common mode using the on-board common-mode voltage (VCM). VCM defaults to (AVDD1 – AVSS)/2, which equates to 2.5 V on the EV-AD7768-1FMCZ.
- For the ADR4540, a 4.096 V low noise reference is used by default, allowing an absolute input range of 0 V to 4.096 V on each input.
- The driver amplifier is not terminated at the inputs for any particular source impedance.

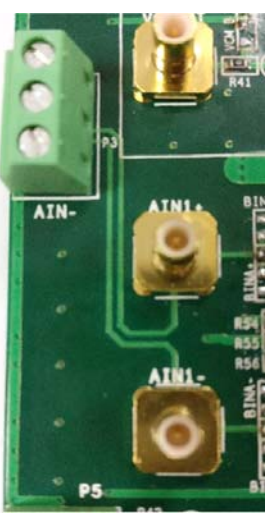

Figure 2. Analog Inputs

## **EVALUATION BOARD HARDWARE** HARDWARE LINK OPTIONS

The default link options are listed in Table 1. The power input to the evaluation board can be taken from the SDP-H1 or from the P5 connector or P6 connector. The default option takes 12 V of power from the EVAL-SDP-CH1Z, which is passed to the ADP7118 on-board low dropout regulators (LDOs).

| Name                 | Link No. | Default Link Option | Description                                                                           |
|----------------------|----------|---------------------|---------------------------------------------------------------------------------------|
| GPIO0                |          | R10                 | GPIO0 connection; DEC_1 test point                                                    |
|                      | R1       |                     | R1 selects the driver amplifier power mode                                            |
|                      | R10      |                     | R10 selects the general purpose input/output (GPIO) connection to the SDP-H1          |
|                      |          |                     | board                                                                                 |
|                      | R143     |                     | R143 selects the pin mode switch for power mode selection                             |
| GPIO1                |          | R11                 | GPIO1 connection; Filt_1 test point                                                   |
|                      | R11      |                     | R11 selects the GPIO connection to the SDP-H1 board                                   |
|                      | R149     |                     | R149 selects the pin mode switch for power mode selection                             |
| GPIO2                |          | R12                 | GPIO2 connection; MDE1_1 test point                                                   |
|                      | R12      |                     | R12 selects the GPIO connection to the SDP-H1 board                                   |
|                      | R144     |                     | R144 selects the pin mode switch for filter selection                                 |
| GPIO3                |          | R13                 | GPIO3 connection; MDE0_1 test point                                                   |
|                      | R13      |                     | R13 selects the GPIO connection to the SDP-H1 board                                   |
|                      | R64      |                     | R64 selects the pin mode switch for decimation rate control                           |
| PIN/SPI              |          | SPI1_A              | Selects pin or serial peripheral interface (SPI) mode on the AD7768-1                 |
|                      | SPI1_A   |                     | SPI1_A ties Pin 6 to the IOVDD voltage level, selecting SPI control                   |
|                      | SPI1_B   |                     | SPI1_B ties Pin 6 to GND, selecting pin mode control                                  |
| MCLK                 |          | MCLK1A              | Selects the source of the AD7768-1 master clock                                       |
|                      | MCLK1A   |                     | MCLK1A selects the 16 MHz clock from the SDP-H1 board                                 |
|                      | MCLK1C   |                     | MCLK1C selects the 16.384 MHz crystal (XTAL), Y1                                      |
|                      |          |                     | If none of the above are shorted with 0 $\Omega$ links, then an external clock can be |
|                      |          |                     | applied on J1; in other words, remove all 0 $\Omega$ links to use an external MCLK    |
|                      |          |                     | applied on J1                                                                         |
| CLK_SEL              |          | CSEL1A              | Selects the clock source for PIN control mode                                         |
|                      | CSEL1A   |                     | CSEL1A ties Pin 8 to GND, selecting a complementary metal oxide semiconductor         |
|                      |          |                     | (CMOS) clock option in pin mode                                                       |
|                      | CSELTB   |                     | CSEL1B ties Pin 8 to IOVDD, enabling the XTAL excitation circuitry in pin mode        |
| XILI                 | 894      | XTLGND              | Set up for X IAL1 (Pin 13)                                                            |
|                      | K36      |                     | K36 Inserted for XTAL operation                                                       |
|                      | XTLGND   |                     | XILGND Inserted for normal CMOS clock operation                                       |
| SYNC_IN              |          | R25                 | Sets up the synchronization mechanism for the AD7768-1                                |
|                      | R25      |                     | R25 shorts SYNC_OUT to SYNC_IN, meaning the AD7768-1 SYNC pulse does                  |
|                      |          |                     | can be used                                                                           |
|                      | R29      |                     | R20 inserted allows a sync connection from the SDP-H1 connector                       |
| Voltage Input Select | VINSEI   | B                   | Selects the input to the LDOs                                                         |
| voltage input select |          | D                   | A selects the nower input from Connector P6                                           |
|                      | R        |                     | B selects 12 V from the SDP-H1 board                                                  |
|                      | D        |                     | Selects the IOVDD source                                                              |
| 10100                |          | IOVDDA              | IOVDDA selects the ADP7118ARD7-3 3 LDO                                                |
|                      |          |                     | IOVDDR selects the external IOVDD source on Connector P5                              |
|                      |          |                     | Selects the AVDD1 source                                                              |
|                      |          |                     | AVDD14 selects the 5 V I DO output                                                    |
|                      |          |                     | AVDD1R selects the external AVDD1 source on Connector P6                              |
|                      | AVUUID   | 1                   | AVDO TO SELECTS THE EXTENTIAL AVDO I SOULCE ON CONNECTOR PO                           |

Table 1. Default Link and Solder Link Options

## UG-1260

# EV-AD7768-1FMCZ User Guide

| Name              | Link No.          | <b>Default Link Option</b> | Description                                                                                                    |
|-------------------|-------------------|----------------------------|----------------------------------------------------------------------------------------------------|
| AVDD2             |                   | AVDD2A                     | Selects the AVDD2 source                                                                                        |
|                   | AVDD2A            |                            | AVDD2A selects the 5 V LDO output                                                                               |
|                   | AVDD2B            |                            | AVDD2B selects the external AVDD2 source on Connector P5                                                        |
| AVSS              |                   | AVSS_A                     | Selects the AVSS voltage reference                                                                              |
|                   | AVSS_A            |                            | AVSS_A selects the -2.5 V output from the ADP7182 -2.5 V LDO                                                    |
|                   | AVSS_B            |                            | AVSS_B selects the external AVSS source on Connector P6                                                         |
|                   | AVSSGX            | AVSSG6                     | AVSSG6 shorts AVSS and DGND by default; it can be shorted in numerous locations around the board                |
| AMP Vs+           |                   | AMPV_A                     | Selects the amplifier and reference voltage supplies                                                            |
|                   | AMPV_A            |                            | AMPV_A uses the 7 V output from the on-board adjustable 7 V LDO                                                 |
|                   | AMPV_B            |                            | AMPV_B uses the 5 V output from the on-board 5 V LDO                                                            |
| ADC Driver Input  |                   | BIN1A+/BIN1A-              | Selects the input to the ADC driver amplifier                                                                   |
|                   | BIN1A+/<br>BIN1A- |                            | BIN1A+/BIN1A- connect the analog inputs to the ADC driver                                                       |
|                   | BIN1B+/<br>BIN1B- |                            | BIN1B+/BIN1B- bypass the driver amplifier                                                                       |
|                   | BIN1C+/<br>BIN1C- |                            | BIN1C+/BIN1C- select the amplifier mezzanine card option for evaluating different driver amplifiers             |
| ADC Driver Output |                   | BUF1A+/BUF1A-              | Routes the output to the ADC driver amplifier                                                                   |
|                   | BUF1A+/<br>BUF1A- |                            | BUF1A+/BUF1A- connect the driver amplifier output to the AD7768-1                                               |
|                   | BUF1B+/<br>BUF1B- |                            | BUF1B+/BUF1B- bypass the driver amplifier for a direct connection to the AD7768-1                               |
|                   | BUF1C+/<br>BUF1C- |                            | BUF1C+/BUF1C- select the output of the amplifier mezzanine card for evaluating driver amplifiers                |
| VCM Selection     |                   | VCM_A                      | Selects the path for the VCM signal to the driver amplifiers                                                    |
|                   | VCM_A             |                            | VCM_A selects a buffered and filtered VCM signal                                                                |
|                   | VCM_B             |                            | VCM_B takes the VCM straight from the AD7768-1, unbuffered                                                      |
| Reference Buffer  |                   | RBUF_C                     | Selects the path for the ADR4540 reference                                                                      |
|                   | RBUF_A            |                            | RBUF_A routes the reference directly to the ADC, unbuffered                                                     |
|                   | RBUF_B            |                            | RBUF_B routes the reference directly to the ADC through large filtering capacitors and is unbuffered to the ADC |
|                   | RBUF_C            |                            | RBUF_C routes the reference to the ADC through the ADA4807-2 buffer                                             |

#### **On-Board Connectors**

Table 2 provides information about the external on-board connectors on the EV-AD7768-1FMCZ.

#### Table 2. On-Board Connectors

| Connector   | Function                                                                               |
|-------------|----------------------------------------------------------------------------------------|
| P1          | Connects all digital signals to the SDP-H1 board                                       |
| P5/P6       | External power connections                                                             |
| P3          | DC analog inputs                                                                       |
| AIN1+/AIN1- | SMB analog inputs for ac signals                                                       |
| VCMOUT      | VCM output from the ADA4807-2 buffer                                                   |
| J1          | SMB connector for the external MCLK                                                    |
| J2          | SMB connector for the low voltage differential signaling (LVDS) clock on the XTAL1 pin |

### **POWER SUPPLIES**

The evaluation board requires an external power supply—either a bench top supply or the 12 V output from the EVAL-SDP-CH1Z. VINSEL selects which source to use. Select Position A on VINSEL to power the board externally through P6. Select Position B on VINSEL to power the EV-AD7768-1FMCZ using the SDP-H1 board.

Linear regulators generate the required power supply levels from the input voltage selected on VINSEL. The ADP7118 regulators (U8, U9, and U10) supply 5 V to AVDD1 and AVDD2, 7 V to the ADC driver amplifier, ADR4540, ADA4807-2 (reference and reference buffer, respectively), and the 3.3 V ADP7118 for IOVDD.

Each supply is decoupled at the point where it enters the board and again at the point where it connects to each device.

### **EVALUATION BOARD SETUP PROCEDURES**

After following the instructions in the Software Installation Procedures section, set up the evaluation and SDP board as detailed in this section.

#### Warning

The evaluation software and drivers must be installed before connecting the evaluation board and the EVAL-SDP-CH1Z to the USB port of the PC to ensure the evaluation system is correctly recognized when it is connected to the PC.

### Configuring the Evaluation and SDP Board

Connect the EVAL-SDP-CH1Z to P1 on the EV-AD7768-1FMCZ board. Screw the two boards together

## **EVALUATION BOARD SOFTWARE** SOFTWARE INSTALLATION PROCEDURES

The EV-AD7768-1FMCZ evaluation kit includes a link to the software to be installed on your PC before you begin using the evaluation board. Download the software at www.analog.com/ EV-AD7768-1FMCZ.

There are two parts to the installation: the AD7768-1 evaluation board software installation and the EVAL-SDP-CH1Z system demonstration platform board drivers installation.

#### Installing the AD7768-1 Evaluation Board Software

To install the AD7768-1 evaluation board software, take the following steps:

- The EVAL-AD7768FMCZ evaluation software requires the .NET 3.5 framework to operate correctly. Ensure the correct .NET framework is installed before continuing with the installation. Check if the .NET 3.5 framework is installed by taking the following steps:
  - a. In the Windows **Control Panel**, go to **Programs** > **Programs and Features**.
  - b. Select the Turn Windows Features on or off section. This selection lists the features currently installed. Select .NET Framework 3.5 (includes .NET 2.0 and 3.0). Figure 3 shows this dialog box as it appears in Windows 10.

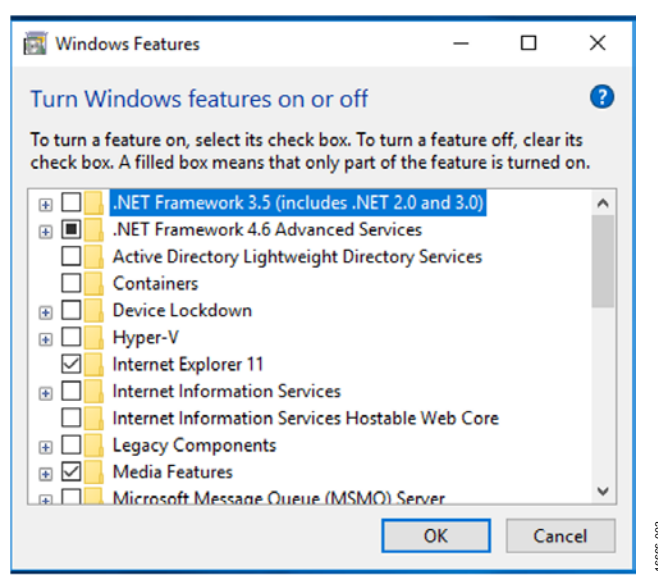

Figure 3. Turning Windows Features On or Off

 c. After selecting the checkbox and clicking OK, the dialog box shown in Figure 4 appears. An internet connection is needed for this step. Select Download files from Windows Update.

|    |                                                                             | ×   |  |
|----|-----------------------------------------------------------------------------|-----|--|
| ÷i | Windows Features                                                            |     |  |
|    | Windows needs files from Windows Update to finish installing some features. |     |  |
|    | ightarrow Download files from Windows Update                                |     |  |
|    | → Don't connect to Windows Update<br>No changes will be made to your PC.    |     |  |
|    |                                                                             |     |  |
|    |                                                                             |     |  |
|    | Can                                                                         | cel |  |
|    |                                                                             |     |  |

Figure 4. Prompt to Download Windows Updates

- 2. Disconnect the EVAL-SDP-CH1Z system demonstration platform board from the USB port of the PC, and run the executable.
- Double click the setup.exe file to begin the evaluation board software installation. The software is installed to the following default location: C:\Program Files\Analog Devices\ AD7768-1.
- 4. A dialog box appears asking for permission to allow the program to make changes to the computer (see Figure 5). Click **Yes**.

| User A      | ccount Control                              |                                             |                            | Send Feedback               |
|-------------|---------------------------------------------|---------------------------------------------|----------------------------|-----------------------------|
|             | Do you want<br>unknown puł                  | to allow the fo<br>plisher to make          | llowing prog<br>changes to | gram from an this computer? |
|             | Program name:<br>Publisher:<br>File origin: | setup.exe<br><b>Unknown</b><br>CD/DVD drive |                            |                             |
| 🕑 s         | how details                                 |                                             | Ye                         | s No                        |
| <u>Help</u> | me decide                                   | CI                                          | hange when thes            | e notifications appear      |

Figure 5. Granting Permission for the Program to Make Changes.

6666-005

UG-1260

16666-008

600-99991

 Select the location to install the software, and then click Next. Figure 6 shows the default locations, which are displayed when the window opens; select another location by clicking Browse.

| Destination Directory<br>Select the primary insta<br>All software will be installe<br>different location(s), click<br>Directory for ADxxxxx<br>C:Yeogram FilesVanato | y<br>allation directory.<br>led in the following location(s). To install softwa<br>< the Browse button and select another director | se intoa<br>19 |
|----------------------------------------------------------------------------------------------------|----------------------------------------------------------------------------------------------------|----------------|
| All software will be installe<br>different location(s), olick<br>Directory for ADXXXX<br>C:VProgram FilesVAnalo                                                      | led in the following location(s). To install softwa<br>the Browse button and select another director                               | se intoa<br>19 |
| Directory for ADxxxx<br>C:\Program Files\Analo                                                                                                    |                                                                                                    |                |
|                                                                                                    | Ing Devines\                                                                                                    |                |
| Disaday fa Nationalla                                                                                                    |                                                                                                    | biowse         |
| C:\Program Files\Natio                                                                                                    | onal Instruments\                                                                                                    | Browse         |
|                                                                                                    |                                                                                                    |                |

Figure 6. Selecting the Location for Software Installation

6. A license agreement appears. Read the agreement, and then select **I accept the License Agreement** and click **Next** (see Figure 7).

| License Agreement<br>You must accept the license(s) displayed below to proceed.                                                                                                    |
|----------------------------------------------------------------------------------------------------|
| NATIONAL INSTRUMENTS SOFTWARE LICENSE AGREEMENT                                                                                                    |
| INSTALLATION NOTICE: THIS IS A CONTRACT. BEFORE YOU DOWNLOAD THE SOFTWARE<br>AND/OR COMPLETE THE INSTALLATION PROCESS, CAREFULLY READ THIS AGREEMENT. BY<br>DOWNLOADING THE SOFTWARE AND/OR CLICKING THE APPLICABLE BUTTON TO<br>COMPLETE THE INSTALLATION PROCESS, YOU CONSENT TO THE TERMS OF THIS<br>AGREEMENT AND YOU AGREE TO BE BOUND BY THIS AGREEMENT. IF YOU DO NOT WISH TO<br>BECOME A PARTY TO THIS AGREEMENT AND BE BOUND BY ALL OF ITS TERMS AND<br>CONDITIONS, CLICK THE APPROPRIATE BUTTON TO CANCEL THE INSTALLATION PROCESS,<br>DO NOT INSTALL OR USE THE SOFTWARE, AND RETURN THE SOFTWARE WITHIN THIRTY<br>(30) DAYS OF RECEIPT OF THE SOFTWARE, (WITH ALL ACCOMPANYING WRITTEN MATERIALS,<br>ALONG WITH THEIR CONTAINERS) TO THE PLACE YOU OBTAINED THEM. ALL RETURNS<br>SHALL BE SUBJECT TO NI'S THEN CURRENT RETURN POLICY. |
| · · · · · · · · · · · · · · · · · · ·                                                                                                    |
| I accept the License Agreement.                                                                                                    |
| I do not accept the License Agreement.                                                                                                    |
| << Back Next >> Cancel                                                                                                    |

Figure 7. Accepting the License Agreement

7. A summary of the installation is displayed (see Figure 8). Click **Next** to continue.

| AB ANA                                         |                        |                     |                        |  |
|------------------------------------------------|------------------------|---------------------|------------------------|--|
| Start Installation<br>Review the following sum | mary before continuin  | a                   |                        |  |
| Adding or Changing<br>+ADxxxx Files            |                        |                     |                        |  |
|                                                |                        |                     |                        |  |
|                                                |                        |                     |                        |  |
|                                                |                        |                     |                        |  |
|                                                |                        |                     |                        |  |
| lick the Next button to begin installat        | ion. Click the Back bi | utton to change the | installation settings. |  |
|                                                | (                      |                     |                        |  |

Figure 8. Reviewing a Summary of the Installation

8. A dialog box indicates when the installation is complete (see Figure 9). Click **Next**.

| Installation Complete                            |   |
|--------------------------------------------------|---|
| The installer has finished updating your system. |   |
|                                                  |   |
|                                                  |   |
|                                                  |   |
|                                                  | < |

Figure 9. Indicating When the Installation is Complete

900-99991

## UG-1260

## EV-AD7768-1FMCZ User Guide

-012

6666-

#### Installing the EVAL-SDP-CH1Z System Demonstration Platform Board Drivers

After the installation of the evaluation software is complete, a welcome window displays the installation information for the EVAL-SDP-CH1Z system demonstration platform board drivers.

To install the EVAL-SDP-CH1Z system demonstration platform board drivers, take the following steps:

 With the EVAL-SDP-CH1Z system demonstration platform board still disconnected from the USB port of the PC, ensure that all other applications are closed, and then click Next (see Figure 10).

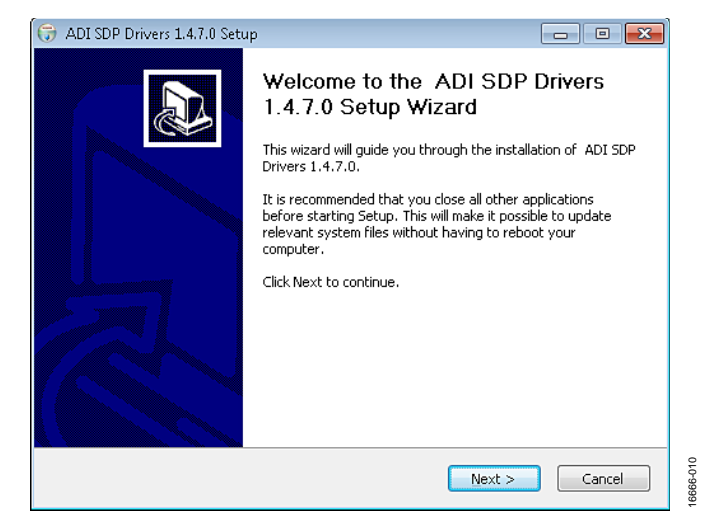

Figure 10. Beginning the Drivers Installation

2. Select the location to install the drivers and click **Next** (see Figure 11).

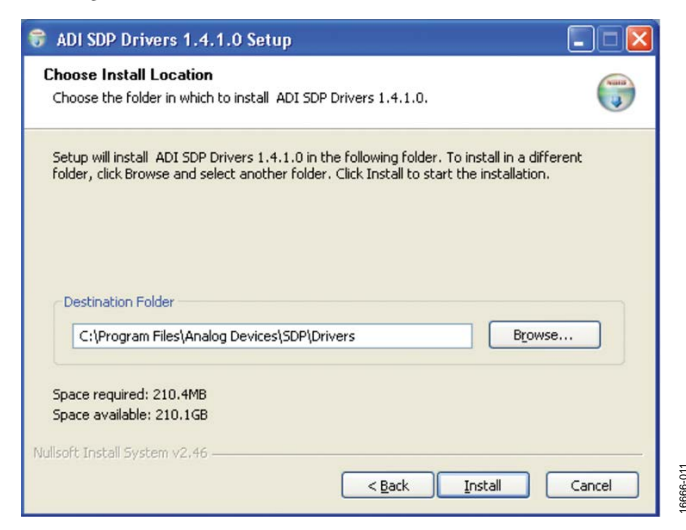

Figure 11. Selecting the Location for the Drivers Installation

3. Click **Install** (see Figure 12).

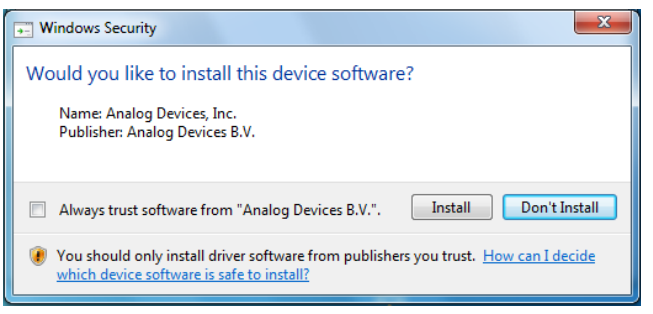

Figure 12. Granting Permission to Install Drivers

4. To complete the driver installation, click **Finish**, which closes the installation wizard (see Figure 13).

| 🕞 ADI SDP Drivers 1.4.7.0 Setu |                                                                                                    |
|--------------------------------|----------------------------------------------------------------------------------------------------|
|                                | Completing the ADI SDP Drivers<br>1.4.7.0 Setup Wizard<br>ADI SDP Drivers 1.4.7.0 has been installed on your<br>computer.<br>Click Finish to close this wizard. |
|                                | < <u>B</u> ack Einish Cancel                                                                                                    |

Figure 13. Completing the Drivers Setup Wizard

5. Before using the evaluation board, restart the computer (see Figure 14).

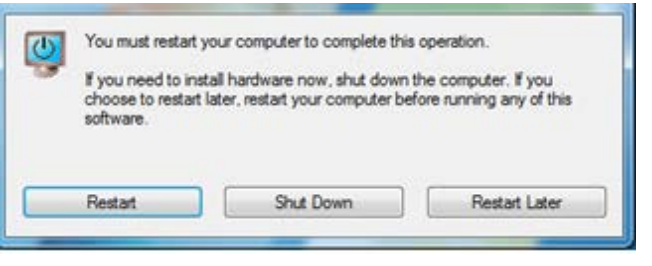

Figure 14. Restarting Your Computer

6666-016

### SETTING UP THE SYSTEM FOR DATA CAPTURE

After completing the steps in the Evaluation Board Software section and the Evaluation Board Hardware section, set up the system for data capture as follows:

- 1. Run the Found New Hardware Wizard after the EVAL-SDP-CH1Z system demonstration platform board is plugged into the PC. If using Windows XP, the user may need to search for the EVAL-SDP-CH1Z drivers. Automatically search for the drivers for the EVAL-SDP-CH1Z system demonstration platform board if prompted by the operating system.
- 2. Check that the evaluation board is connecting to the PC correctly using the **Device Manager** of the PC. Access the **Device Manager** as follows:
  - a. Right click **My Computer** and then click **Manage**.
  - b. A dialog box appears asking for permission to allow the program to make changes to the computer. Click **Yes**.
  - c. The **Computer Management** window appears. Click **Device Manager** from the list of **System Tools** (see Figure 15).
  - d. If the EVAL-SDP-CH1Z system demonstration platform board appears under ADI Development Tools, the driver software is installed and the evaluation board is connecting to the PC correctly.

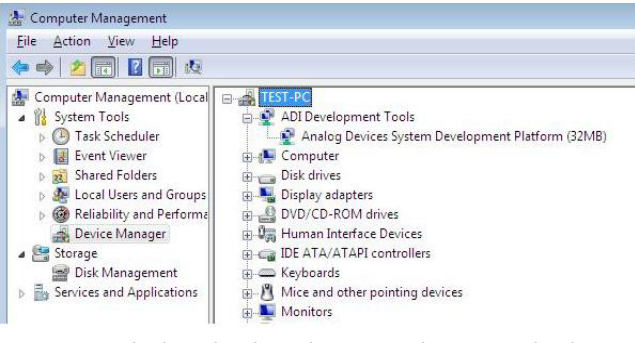

Figure 15. Checking That the Evaluation Board Is Connected to the PC Correctly

#### Launching the Software

After completing the steps in the Setting Up the System for Data Capture section, take the following steps to launch the AD7768-1 software:

- From the Start menu, select Programs > Analog Devices > AD7768-1 Evaluation Software. The main window of the software then displays.
- 2. If the AD7768-1 evaluation system is not connected to the USB port via the EVAL-SDP-CH1Z when the software is launched, a connectivity error displays (see Figure 16). Connect the evaluation board to the USB port of the PC, wait a few seconds, click **Refresh**, and then follow the on screen instructions.

| Select Evaluation Hardware:          |       |          |
|--------------------------------------|-------|----------|
| No Supported Evaluation Boards Found | ^ [   | Refresh  |
|                                      |       | Identify |
| Cancel                               | · · · |          |

Figure 16. Connectivity Error Alert

### SOFTWARE OPERATION

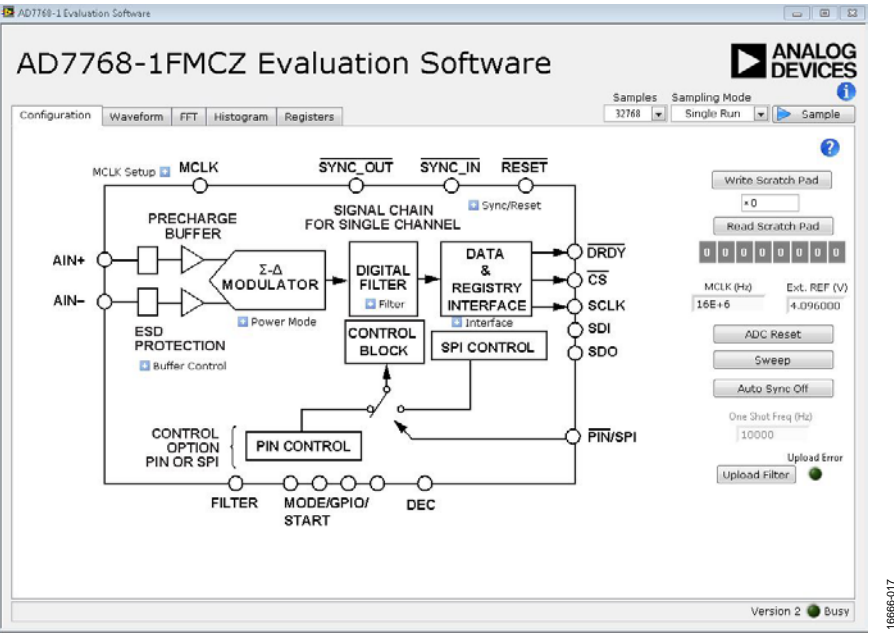

Figure 17. Configuration Tab

#### Overview of the Main Window

The main window contains the significant control buttons and analysis indicators of the evaluation software.

#### Configuration Tab and AD7768-1 Block Diagram

The **Configuration** tab is the tab displayed by default when the software first opens (see Figure 17). An overview of the AD7768-1 block diagram is shown, along with buttons that open pop up menus for quick configuration of the device.

The **Waveform** tab (see Figure 19) displays captured waveform data. This tab also contains options to save the resulting data and shows the header data output from the conversion results if the header data output is enabled.

The **FFT** tab (see Figure 22) and **Histogram** tab (see Figure 23) show a more in depth analysis of the output data. This data can be saved to a file.

Use the **Registers** tab to change the configuration of the AD7768-1 (see Figure 24).

#### Sample Button

Click **Sample** to start ADC sampling; results are reported in the **Waveform**, **FFT**, and **Histogram** tabs. The mode of operation can be set using the **Sampling Mode** button; the mode can be continuous sampling or a single run. Continuous sampling mode operates similarly to automating the sample button, rather than taking a stream of continuous data.

### Number of Samples

The number of samples per channel is variable and can be changed using the **Samples** control.

## MCLK

The **MCLK (Hz)** control in the **Configuration** tab must match the frequency of the ADC clock source. It is set to 16 MHz by default.

## $V_{REF}$

The **Ext. REF** (V) control in the **Configuration** tab must match the reference voltage of the ADC. This control is set to 4.096 V by default to match the ADR4540 output on the evaluation board.

#### ADC Reset

Clicking **ADC Reset** in the **Configuration** tab sends a reset command to the ADC via the SPI and resets the device to its default configuration.

### Status Indicator and Busy light

The status bar at the bottom of the screen indicates the current state of the AD7768-1 software. The **Busy** indicator illuminates when the software is busy performing an action. Do not carry out any actions when this indicator is lit.

# **UG-1260**

6666

6666-022

#### **Pop Up Buttons**

The pop up buttons allow quick configuration of the EV-AD7768-1FMCZ. The pop up buttons allow quick configuration by the user of the more common register settings. Figure 18 shows the pop up menu for the power mode selection. The register section allows configuration of the full suite of available registers.

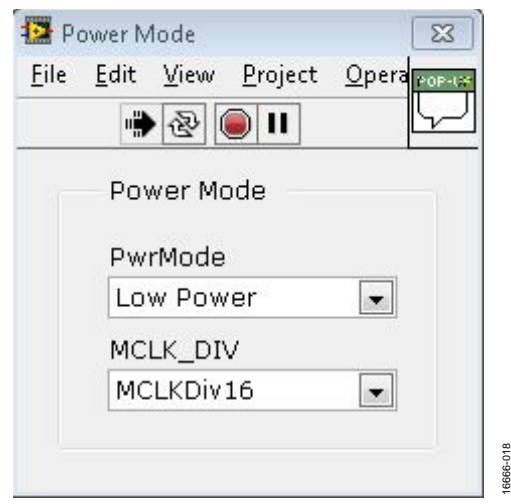

Figure 18. Pop Up Button Menu for Power Mode Selection

#### Waveform Tab

The Waveform tab displays a time domain graph of the sampled data. Controls beneath the graph allow zooming and panning. Amplitude information is given beneath the graph for the analysis channel selected.

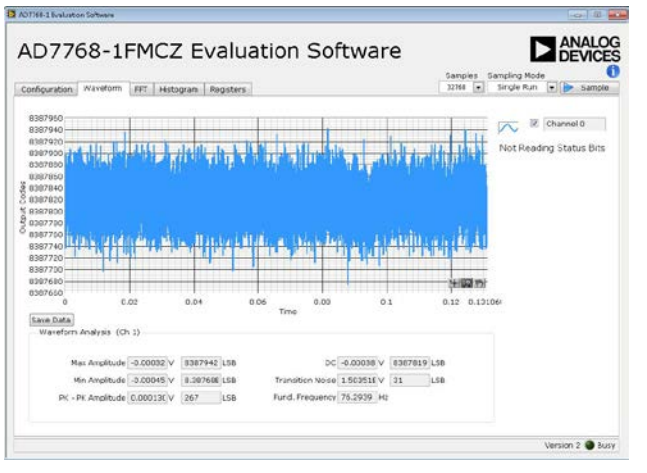

Figure 19. Waveform Tab

If postprocessing of the waveform data is required, each of the plots in the AD7768-1 evaluation software can be exported, as shown in Figure 20. Right click on the graph and select the options shown in Figure 20. It is also possible to manipulate the data as shown in Figure 21. The controls for zoom, zoom to fit, and so on are located in the bottom right corner of each graph.

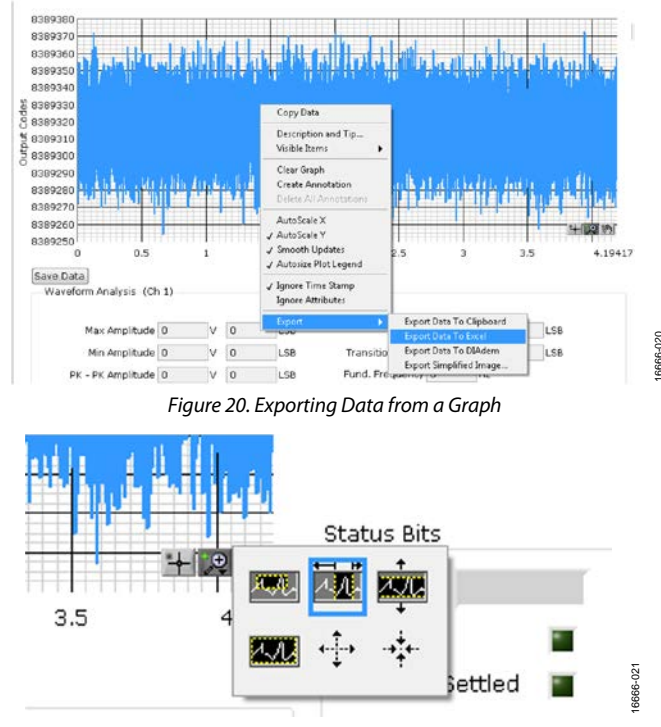

Figure 21. Graph Manipulation

### FFT Tab

The FFT tab shows a frequency domain graph of the sampled data. Controls beneath the graph allow zooming and panning and control over amplitude and frequency scaling. Frequency and amplitude information is given beneath the graph for the selected analysis channel.

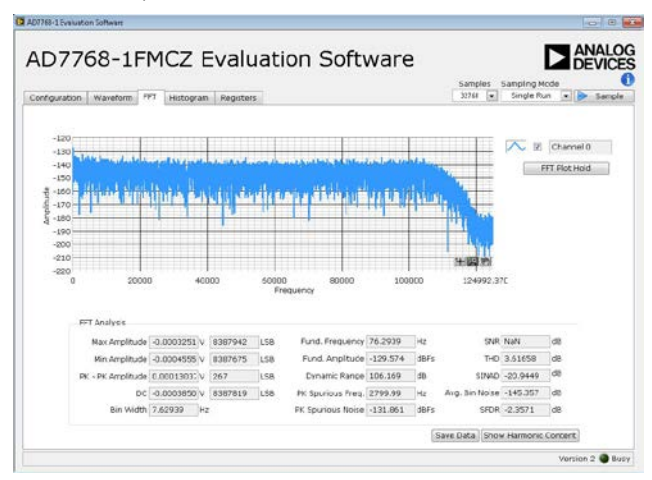

Figure 22. FFT Tab

#### Histogram Tab

The **Histogram** tab shows a histogram of the sampled data. Controls beneath the graph allow zooming, panning, and control over amplitude scaling. Amplitude information is given beneath the graph for the selected analysis channel.

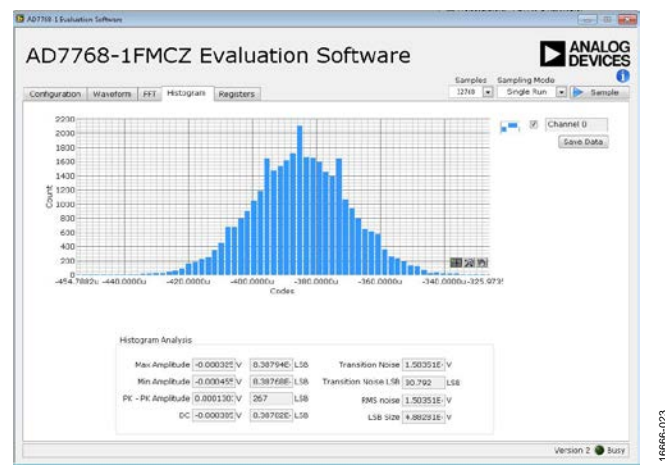

Figure 23. Histogram Tab

#### **Registers** Tab

The **Registers** tab allows precise control of the AD7768-1 registers, allowing them to be read back and written to. The registers are grouped together and can be altered in a number of ways, as shown in Figure 24. The register to be written to can be selected from the register map, located on the left hand side of the **Registers** tab. Individual register bits can be changed from the register section, or the entire register can also be written to by writing the required hexadecimal value. Dropdown options can be selected from the **Bitfields** section, or the entire bitfield can be written to with a hexadecimal value.

A particular register configuration can be saved to be loaded again at a later time.

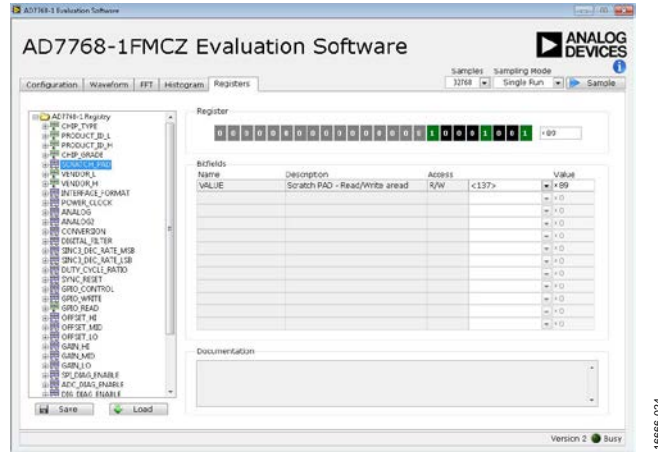

Figure 24. **Registers** Tab

#### Scratch Pad

The scratch pad shown in Figure 25 is located on the **Configuration** tab. The scratch pad can verify that read and write operations are functioning correctly from the AD7768-1 graphic user interface (GUI) to the AD7768-1 device on the EV-AD7768-1FMCZ. The same scratch pad is also located in the **Register** tab, Register Address 0x0A.

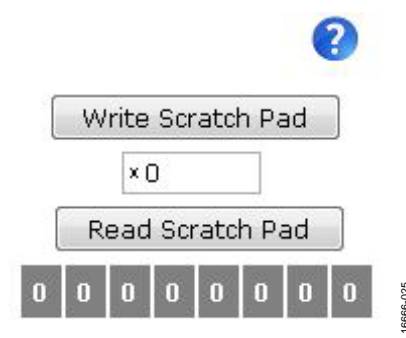

Figure 25. Scratch Pad for Register Read/Write Debug

#### Sweep

To aid in evaluation of the AD7768-1, a sweep function automatically steps through one of two options selectable by the user. The first sweep option performs fast Fourier transform (FFT) analysis on decimation rates from 32 to 1024 on each of the three power modes.

The second sweep option performs FFT analysis on each combination of an analog input precharge buffer and a reference buffer.

The data saved to the file in both cases includes root mean squared (RMS) noise, dynamic range, signal-to-noise ratio (SNR), and total harmonic distortion (THD). The button to start a sweep is located on the **Configuration** tab, as shown in Figure 27.

| Please select or | ne of the following | g sweeps to perform. |  |
|------------------|---------------------|----------------------|--|
| Power Mo         | des and Decimati    | on                   |  |
| 🔲 AIN and R      | ef Buffers          |                      |  |
|                  |                     |                      |  |

Figure 26. Available Sweep Options

3666-026

### Auto Sync Off

After each configuration change of the AD7768-1, a synchronization pulse is required, as per the data sheet. By default, the EV-AD7768-1FMCZ software provides this pulse over the SPI (SYNC\_IN is shorted to SYNC\_OUT on the evaluation board) each time the **Sample** button is pressed. This automatic SYNC operation can be prevented by pressing the **Auto Sync Off** button as shown in Figure 27; this is needed if evaluating the device in one shot mode, for example, or if a very slow output data rate (ODR) is selected, in which case the user may wish to manually issue a synchronization pulse to capture only fully settled data.

#### **One Shot Mode**

In one shot mode, the AD7768-1 operates similar to a successive approximation register (SAR) in that the output data rate is set by the frequency of a pulse applied on the SYNC\_IN input. To enable this mode, set the CONV\_MODE bitfield in the conversion register, Address 0x18, to continuous one shot. This setting enables the user to enter the one shot mode, which calculates the time base on the evaluation software plots. **Auto Sync Off** is also selected in this mode.

#### **Digital Filter Upload**

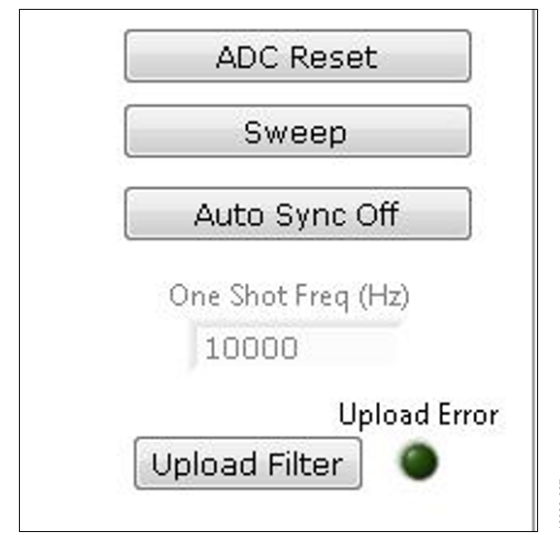

Figure 27. Filter Upload Option on the Main **Configuration** Tab

There is an option to upload a customized digital filter to the AD7768-1. This option replaces the default wideband filter coefficients with coefficients customized for a specific filter response. Consult the AD7768-1 data sheet for details on designing custom filters for upload to the AD7768-1.

Pressing the **Upload Filter** button allows the user to upload a set of 56 coefficients to the AD7768-1. The file format used for this upload must be a .csv file. The format of data must match that of the example files supplied with this software. Example files are named AD7768-1\_Low\_Ripple.csv and AD7768-1\_simple\_average.csv

Choosing the upload filter option automatically sets the device in fast power mode and selects the wideband filter option. After each upload, the AD7768-1 software reads back all 56 coefficients and checks these against the coefficients in the selected file. If there is any difference, this error is flagged in the upload error indicator. After the reset button is pressed, or if the AD7768-1 is powered off, the default wideband coefficients are loaded into the device again. The customized coefficients must be loaded each time the device is powered on or reset, if required.

Press the **FFT Plot Hold** button in the **FFT** tab to check that the filter upload was successful and that the filter characteristics are as expected. This action holds the highest amplitude value in each frequency bin for as long as the **FFT Plot Hold** button is selected.

#### Status Bits

If the status bits are enabled in the register map, the status bits for the conversion are displayed in the **Waveform** tab as shown in Figure 28. The status bits can be output by writing a 1 to Bit 4 of the INTERFACE\_FORMAT register, Address 0x14.

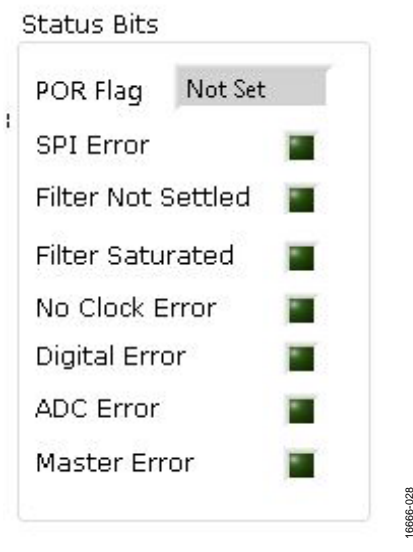

Figure 28. Status Bits

### Exiting the Software

To exit the software, click the red **X** at the top right hand corner of the main window. Press the reset button on the EV-AD7768-1FMCZ before the EVAL-SDP-CH1Z is powered off.

#### **Example Data Capture**

In this example, a sample is taken and analyzed with the AD7768-1 software. The conditions required for operation are median mode, decimation  $\times$  128, with a wideband filter.

- 1. Start the AD7768-1 software. Wait for the **Busy** indicator to turn off. The software sets the power mode to fast and the filter to wideband on power-up.
- 2. Ensure that **MCLK (Hz)** and **Ext. REF (V)** are set to match the clock frequency and reference voltage supplied to the chip (by default, the values are 16 MHz and 4.096 V, respectively).
- 3. Set the number of samples per channel to 32,768 (default).
- 4. Configure the registers as required using the **Registers** tab. The POWER\_CLOCK register is set to 0x33 and the DIGITAL\_FILTER register is set to 0x42.
- 5. Click **Sample** to take a reading. Wait for the **Busy** indicator to turn off.
- 6. The sampled data is now present in the data capture tabs (Waveform, FFT, and Histogram tabs). Change between each of these tabs to view the results.
- 7. These settings give a dynamic range of approximately 114 dB, which can be seen on the FFT Analysis section of the **FFT** tab.
- To export the raw data for further analysis, click on the Waveform tab. Right click the graph. Select Export > Export Data To Excel. The data can then be post processed in Microsoft Excel or passed to other analysis tools.

### Example **PIN** Control

In this example, the steps required to set the device into  $\overline{\text{PIN}}$  control mode with an externally applied MCLK are detailed. The  $\overline{\text{PIN}}$  control settings are low power mode, wideband, low ripple filter, and decimation by 64.  $\overline{\text{PIN}}$  control is only available in the LFCSP package.

To set the device into  $\overline{\text{PIN}}$  control mode, take the following steps:

- Change the 0 Ω PIN/SPI link from SPI1\_A to SPI1\_B; this changes Pin 6 from high to low, therefore selecting PIN control mode.
- 2. Change the following solder links on the AD7768-1 evaluation board: move R13 to R64, move R12 to R144, move R11 to R149, and move R1 to R143.
- 3. On the PMODE1 switch, 1001 must to be written to GPIO0 to GPIO3. To perform this setting, select the following options: set Switch 1 to the on position, set Switch 2 to the off position, set Switch 3 to the off position, and set Switch 4 to the on position.
- 4. Remove the 0  $\Omega$  link on MCLK1A. Add a 50  $\Omega$  resistor (or other) to Position C3 to terminate the external clock correctly.
- 5. Set the MCLK frequency on the Configuration tab (see Figure 17). The output data rate (ODR) is set using a combination of the AD7768-1 MCLK and decimation rate. In PIN control mode, the registers are not used to configure the part. The register map settings of the EV-AD7768-1FMCZ software are no longer automatically updated to reflect the settings of the device.

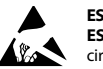

#### ESD Caution

ESD (electrostatic discharge) sensitive device. Charged devices and circuit boards can discharge without detection. Although this product features patented or proprietary protection circuitry, damage may occur on devices subjected to high energy ESD. Therefore, proper ESD precautions should be taken to avoid performance degradation or loss of functionality.

#### Legal Terms and Conditions

By using the evaluation board discussed herein (together with any tools, components documentation or support materials, the "Evaluation Board"), you are agreeing to be bound by the terms and conditions set forth below ("Agreement") unless you have purchased the Evaluation Board, in which case the Analog Devices Standard Terms and Conditions of Sale shall govern. Do not use the Evaluation Board until you have read and agreed to the Agreement. Your use of the Evaluation Board shall signify your acceptance of the Agreement. This Agreement is made by and between you ("Customer") and Analog Devices, Inc. ("ADI"), with its principal place of business at One Technology Way, Norwood, MA 02062, USA. Subject to the terms and conditions of the Agreement, ADI hereby grants to Customer a free, limited, personal, temporary, nonexclusive, non-sublicensable, non-transferable license to use the Evaluation Board FOR EVALUATION PURPOSES ONLY. Customer understands and agrees that the Evaluation Board is provided for the sole and exclusive purpose referenced above, and agrees not to use the Evaluation Board for any other purpose. Furthermore, the license granted is expressly made subject to the following additional limitations: Customer shall not (i) pent, lease, display, sell, transfer, assign, sublicense, or distribute the Evaluation Board; and (ii) permit any Third Party to access the Evaluation Board. As used herein, the term "Third Party" includes any entity other than ADI, Customer, their employees, affiliates and in-house consultants. The Evaluation Board is NOT sold to Customer, all rights not expressly granted herein, including ownership of the Evaluation Board, are reserved by ADI. CONFIDENTIALITY. This Agreement and the Evaluation Board shall all be considered the confidential and proprietary information of ADI. Customer may not disclose or transfer any portion of the Evaluation Board to any other party for any reason. Upon discontinuation of use of the Evaluation Board or termination of this Agreement, Customer agrees to promptly return the Evaluation Board to ADI. ADDITIONAL RESTRICTIONS. Customer may not disassemble, decompile or reverse engineer chips on the Evaluation Board. Customer shall inform ADI of any occurred damages or any modifications or alterations it makes to the Evaluation Board, including but not limited to soldering or any other activity that affects the material content of the Evaluation Board. Modifications to the Evaluation Board must comply with applicable have including but not limited to the RoHS Directive. TERNINATION. ADI may terminate this Agreement at any time upon giving written notice to Customer. Customer agrees to return to ADI the Evaluation Board at that time. LIMITATION OF LIABILITY. THE EVALUATION BOARD PROVIDED HEREUNDER IS PROVIDED "AS IS" AND ADI MAKES NO WARRANTIES OR REPRESENTATIONS OF ANY KIND WITH RESPECT TO IT. ADI SPECIFICALLY DISCLAIMS ANY REPRESENTATIONS, ENDORSEMENTS, GUARANTEES, OR WARRANTIES, EXPRESS OR IMPLIED, RELATED TO THE EVALUATION BOARD INCLUDING, BUT NOT LIMITED TO, THE IMPLIED WARRANTY OF MERCHANTABILITY, TITLE, FITNESS FOR A PARTICULAR PURPOSE OR NONINFRINGEMENT OF INTELLECTUAL PROPERTY RIGHTS. IN NO EVENT WILL ADI AND ITS LICENSORS BE LIABLE FOR ANY INCIDENTAL, SPECIAL, INDIRECT, OR CONSEQUENTIAL DAMAGES RESULTING FROM CUSTOMER'S POSSESSION OR USE OF THE EVALUATION BOARD, INCLUDING BUT NOT LIMITED TO LOST PROFITS, DELAY COSTS, LABOR COSTS OR LOSS OF GOODWILL, ADI'S TOTAL LIABILITY FROM ANY AND ALL CAUSES SHALL BE LIMITED TO THE AMOUNT OF ONE HUNDRED US DOLLARS (\$100.00). EXPORT. Customer agrees that it will not directly or indirectly export the Evaluation Board to another country, and that it will comply with all applicable United States federal laws and regulations relating to exports. GOVERNING LAW. This Agreement shall be governed by and construed in accordance with the substantive laws of the Commonwealth of Massachusetts (excluding conflict of law rules). Any legal action regarding this Agreement will be heard in the state or federal courts having jurisdiction in Suffolk County, Massachusetts, and Customer hereby submits to the personal jurisdiction and venue of such courts. The United Nations Convention on Contracts for the International Sale of Goods shall not apply to this Agreement and is expressly disclaimed.

©2018 Analog Devices, Inc. All rights reserved. Trademarks and registered trademarks are the property of their respective owners. UG16666-0-4/18(0)

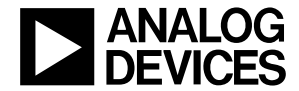

www.analog.com

Rev. 0 | Page 16 of 16